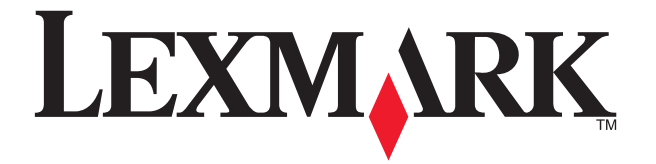

# **X5100 Series**

## セットアップシート 安装指南 安裝指南 **Setup Sheet**

#### 安全のためのご案内

安全信息

**注意:**雷のときはケーブルの接続を行わないでください。 AC アダプタは製品に付属のもの以外は絶対に使用しないでください。本製

品に同梱されている AC アダプタ、または Lexmark が本製品用に提供する AC アダプタのみを使用してください。 日本国内でご購入いただいた場合は『安全のためのご案内、サービス・サ ポートのご案内』をよくお読みください。

当心:请不要在雷雨天气时连接任何电缆。 作为替代。 请参阅用户手册获取完整的安全信息。

安全資訊 **請當心**:請勿在閃電時進行電纜連接。 请只使用随同此产品提供的电源,或者使用经过厂家认证的电源 僅使用本產品所提供的電源供應器或製造商授權的替換電源供 應器。 請參考*使用手册*以取得完整的安全資訊。

AC アダプタを本体に接続します。次に 電源コンセントに差し込みます。 连接打印机的电源。 連接電源供應器。 Connect the power supply.

3 2

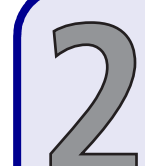

用紙サポーターを開き、排紙トレイを引き出します。 打开纸张支架并拉开出纸托盘。 掀起紙張托架並將出紙拖盤拉出展開。 Lift the paper support and extend the paper exit tray.

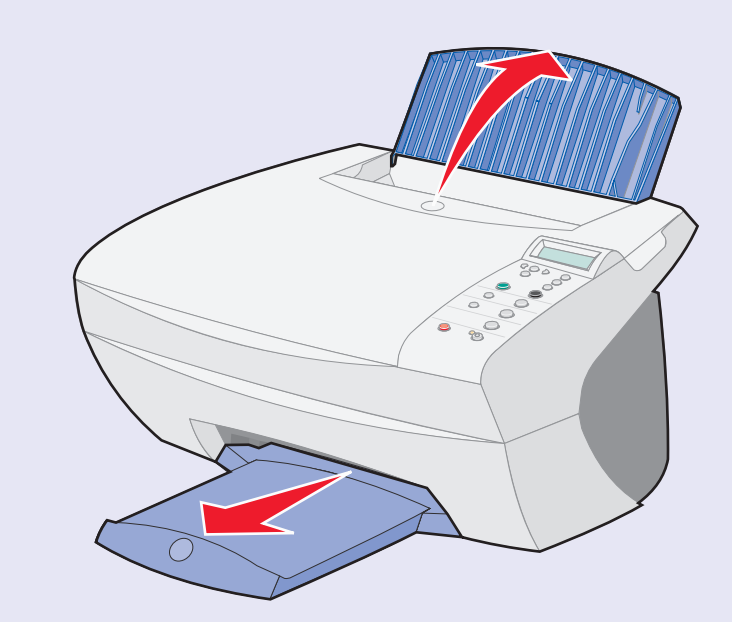

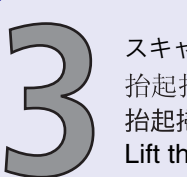

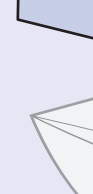

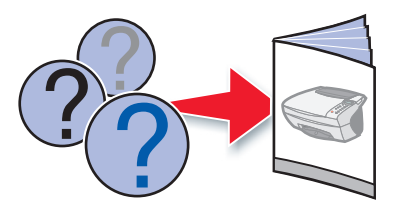

### Safety information

**CAUTION:** Do not make any cabling connections during a lightning storm.

Use only the power supply provided with this product or the manufacturer's authorized replacement power supply.

Refer to the User's Guide for complete safety information.

スキャナユニットを開きます。 抬起扫描仪部分。 抬起掃描器組件。 Lift the scanner unit.

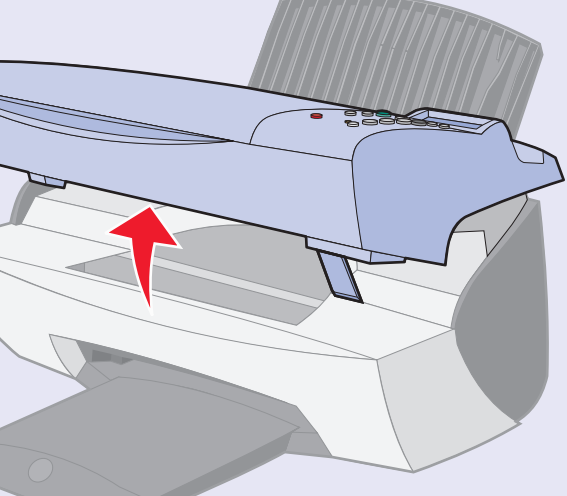

注意:スキャナユニット固定レバーでスキャナユニットが 固定されていることを確認してください。 请当心:请确认扫描仪支架处于正确的位置。 請當心:請確認掃描器支架放置正確。 Caution: Make sure the scanner support is in place.

 赤いレバーを手前に引いて読み取り ヘッドのロックを解除します。
 解除扫描仪的锁定。
 打開掃描器的鎖定。
 Unlock the scanner.

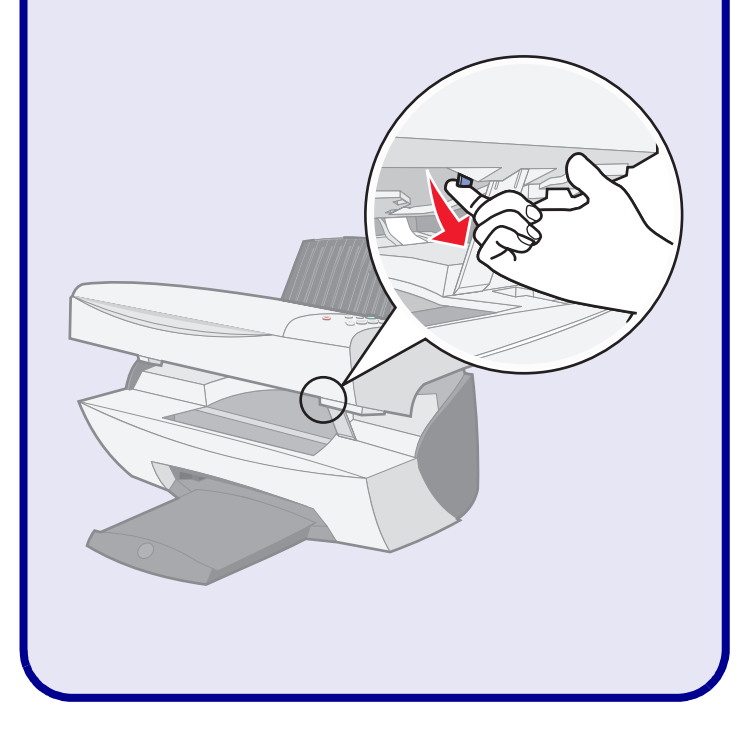

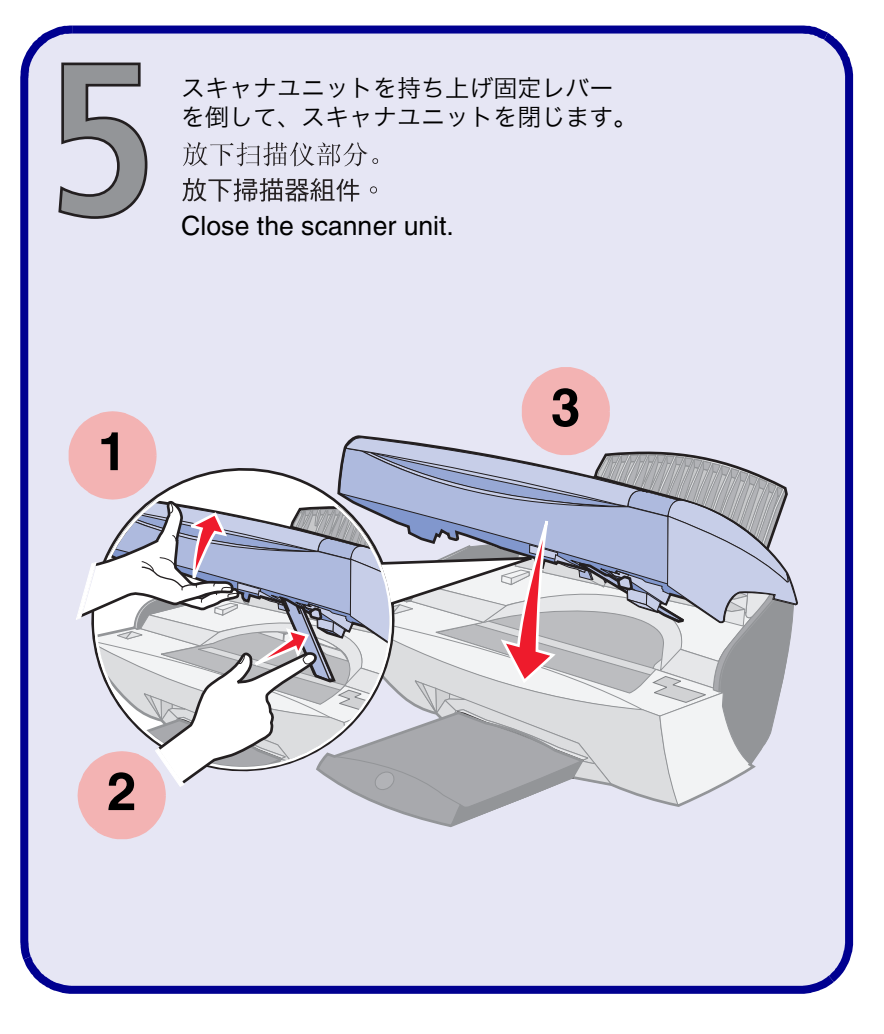

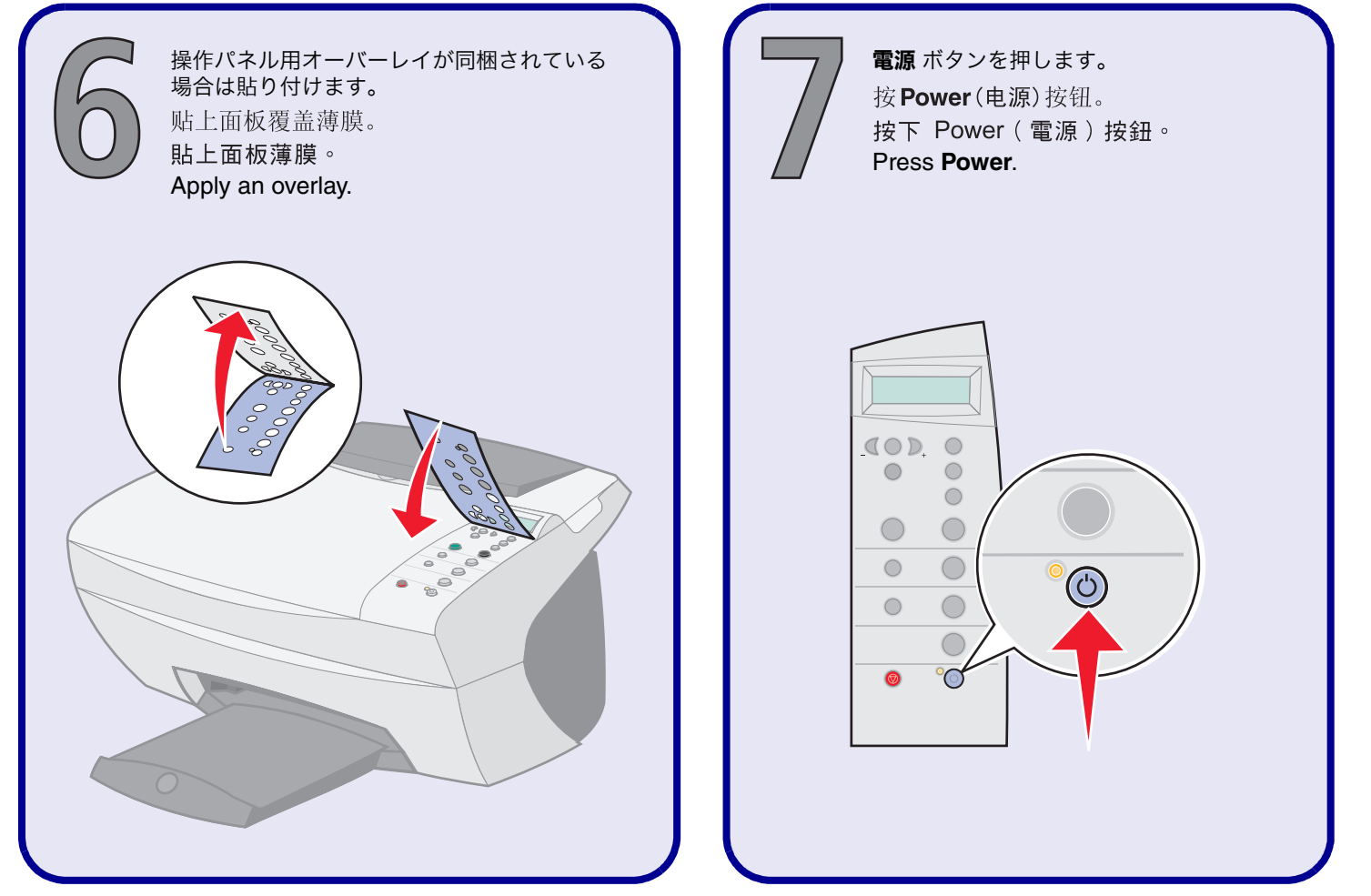

+ ボタンを繰り返し押して「日本語」を表示し、設定ボタンを押して選択します。次に、+ ボタンを繰り返し押して「A4」を表示し、設定ボタンを押して選択します。これにより標準設定の用紙サイズが A4 になります。
 连续按+按钮选择您希望使用的语言,然后按 Select(选择)按钮。重复以上的步骤选择默认纸张尺寸。
 按下 + 來捲動您的*語言*,然後按下 Select(選取)按鈕。重複以上步驟以選擇*預設的紙張尺寸*。
 Press + to scroll to your *language*, and then press Select. Repeat to choose a *default paper size*.

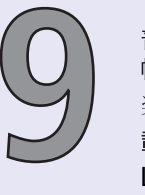

普通紙をセットし、用紙ガイドを用紙の 幅に合わせます。
装入纸张并调节进纸导轨。
載入紙張並調整紙張導引夾。
Load paper and adjust the paper guide.

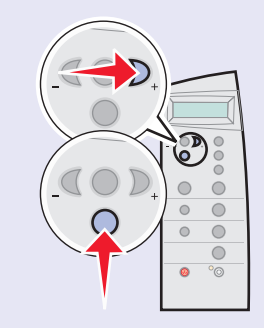

| 1       |  |
|---------|--|
| 日本語     |  |
| 简体中文    |  |
| 繁體中文    |  |
| English |  |
|         |  |

| 2      |       |    |    |    |    |     |        |   |    |
|--------|-------|----|----|----|----|-----|--------|---|----|
| Letter | Legal | B5 | A4 | A5 | A6 | 3x5 | ハガキ    | L | 2L |
| Letter | Legal | B5 | A4 | A5 | A6 | 3x5 | Hagaki | L | 2L |
| Letter | Legal | B5 | A4 | A5 | A6 | 3x5 | 日式明信片  | L | 2L |
| Letter | Legal | B5 | A4 | A5 | A6 | 3x5 | 4x6    | L | 2L |
|        |       |    |    |    |    |     |        | - |    |

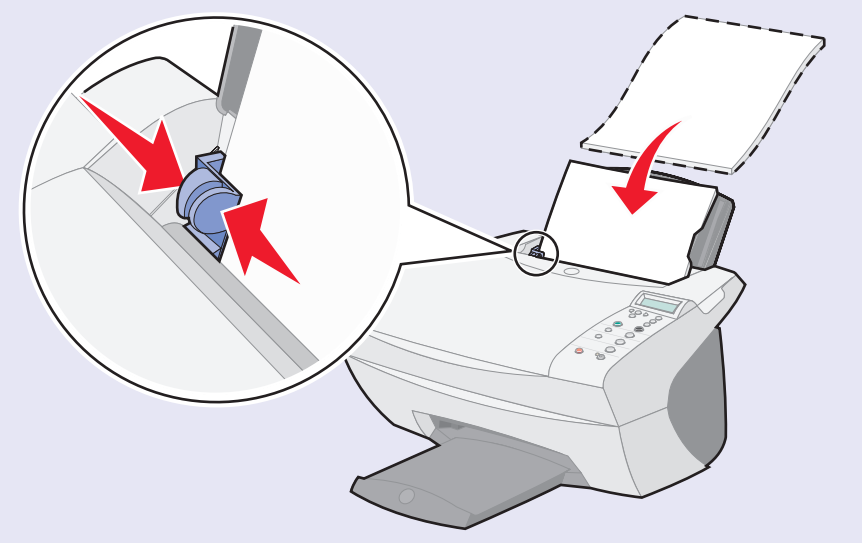

### www.lexmark.com

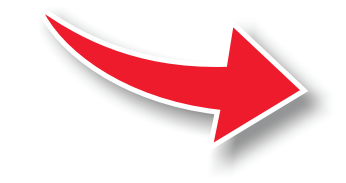

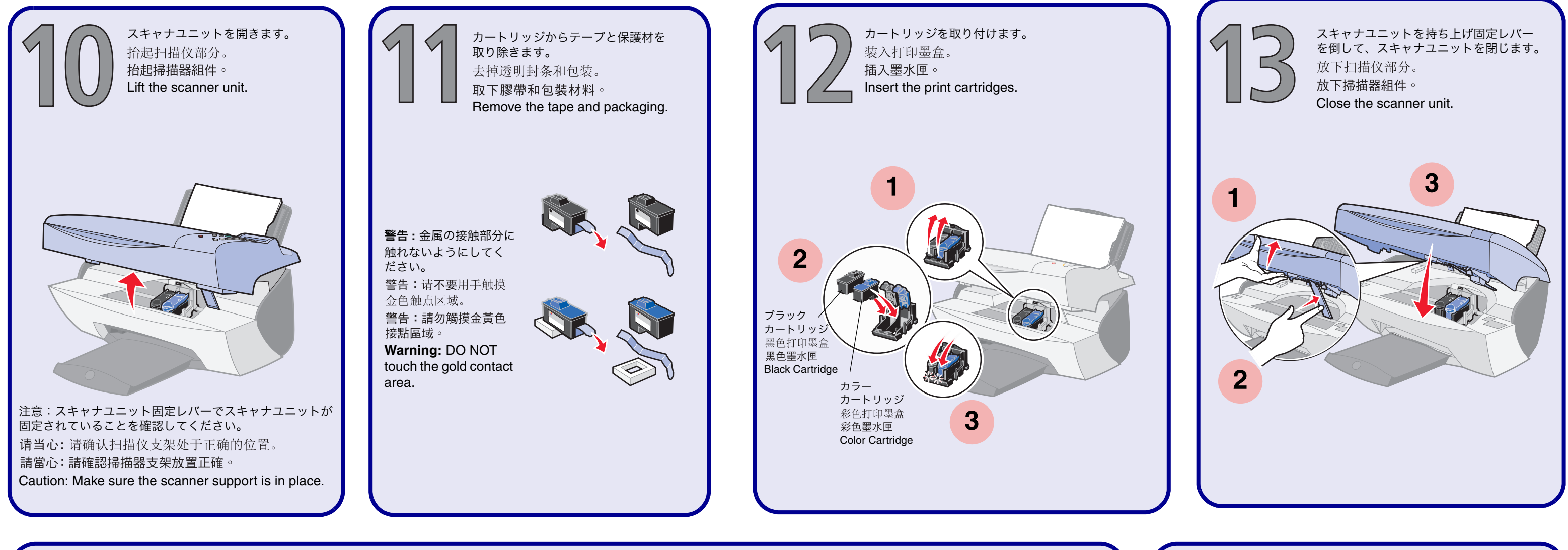

液晶ディスプレイの質問に答えながら設定ボタンを合計4回押して、取り付けたカートリッジを確認し、自動アライメント調整テストパターンを印刷します。 按四次 Select (选择) 按钮,确认您所安装的打印墨盒并打印校正测试页。 按下 Select (選取) 按鈕四次以驗證您已安裝的墨水匣, 並列印一張校正頁 Press Select four times to verify the cartridges you installed and print an alignment page.

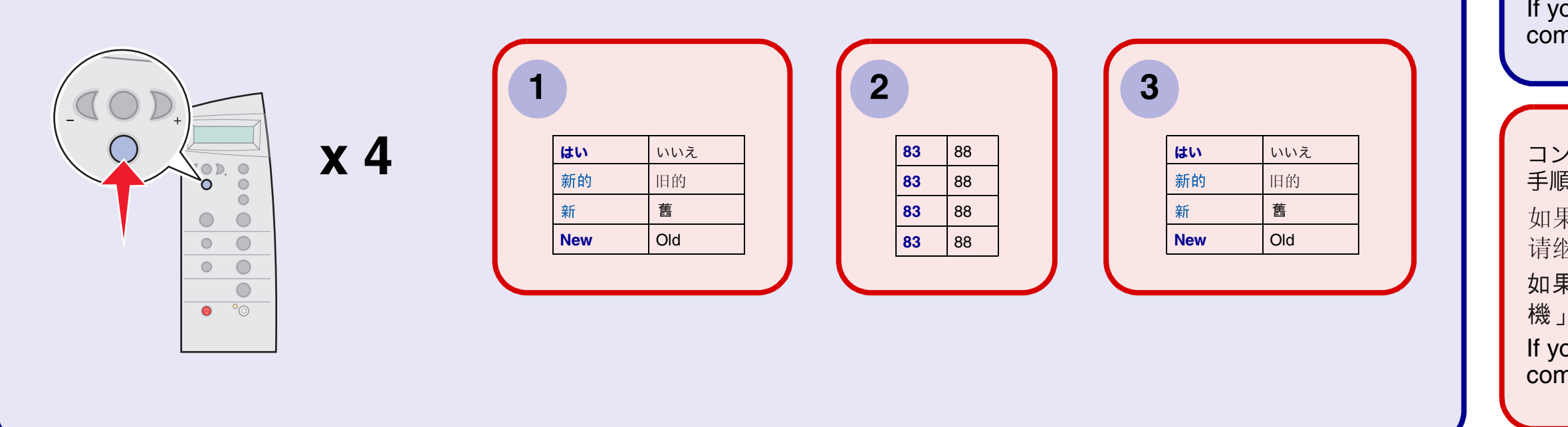

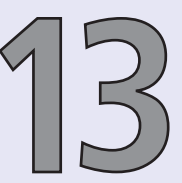

コンピュータに接続せずに使用する場合は、 ここまででセットアップは終了です。

如果您希望不连接计算机单独使用多功能 一体机,您已经完成了安装。

如果您不想經由電腦使用您的「多功能複合 機」,那麼您已經完成了安裝設定的工作。 If you are using your All-In-One without a computer, you are finished.

コンピュータに接続して使用する場合は、次の 手順に進んでください。 如果您希望连接计算机使用多功能一体机, 请继续完成下面的步骤。 如果您想經由電腦使用您的「多功能複合 機」,那麼請繼續下列步驟。 If you are using your All-In-One with a computer, continue with the following steps.

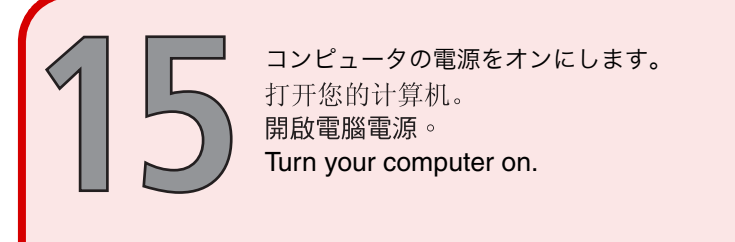

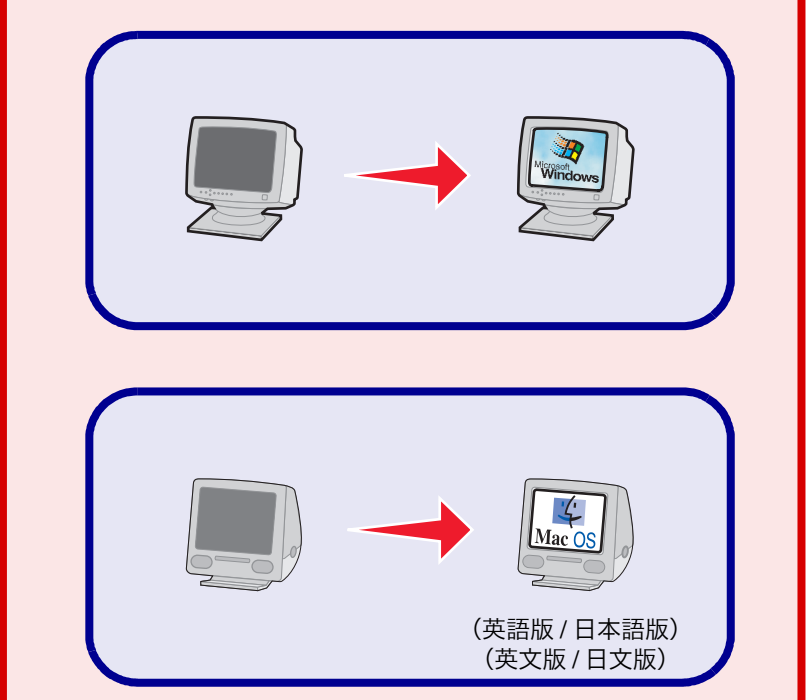

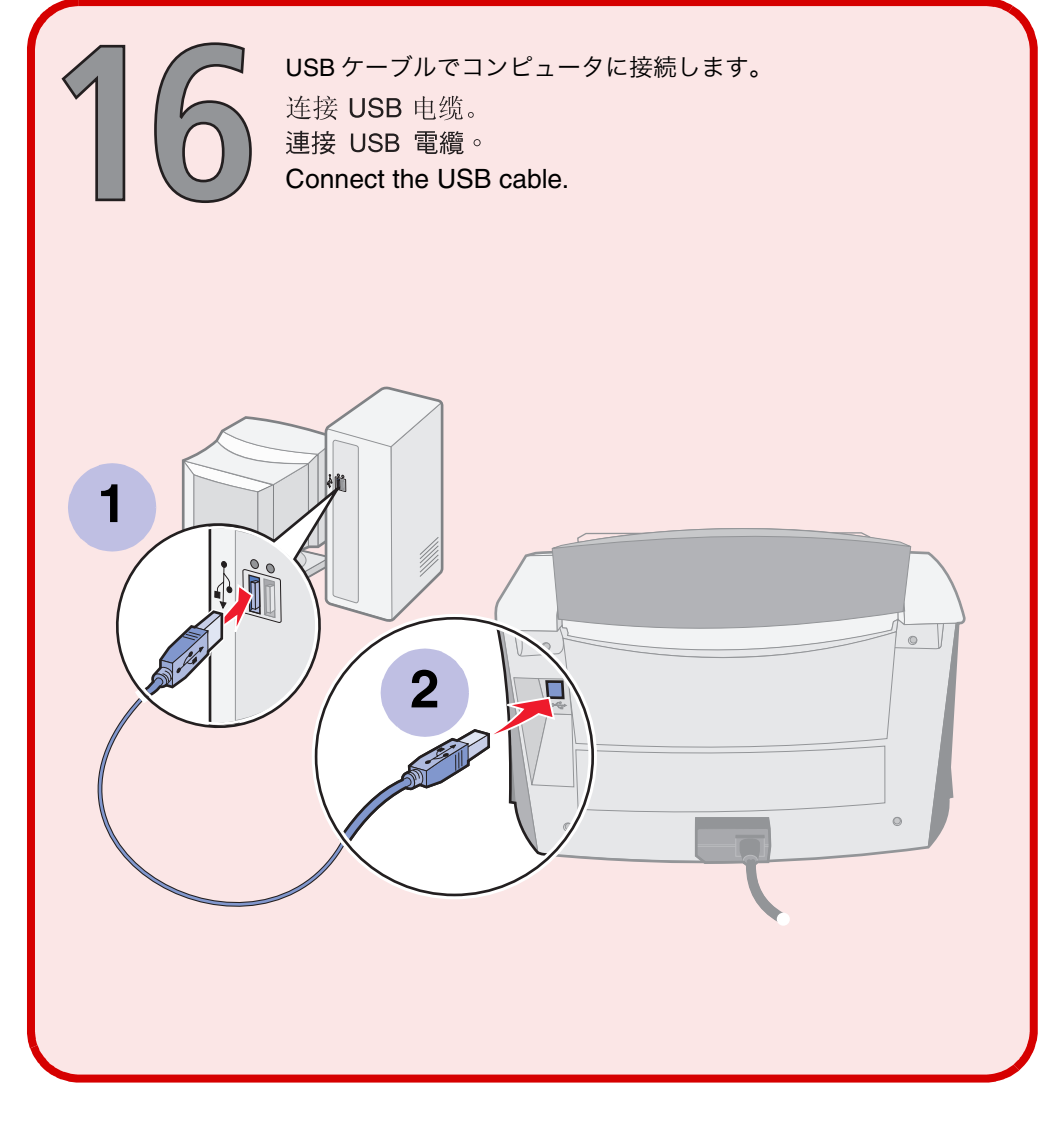

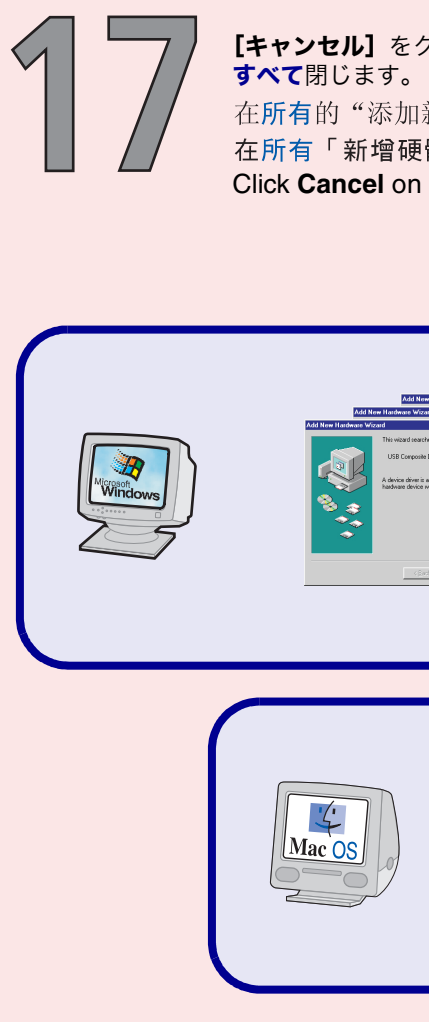

CD1をセットします。 插入第一张软件光盘。 插入光碟1。 Insert CD 1. CD2をセットします。 '<u></u> 插入第二张软件光盘。 Mac OS 插入光碟 2。 Insert CD 2.

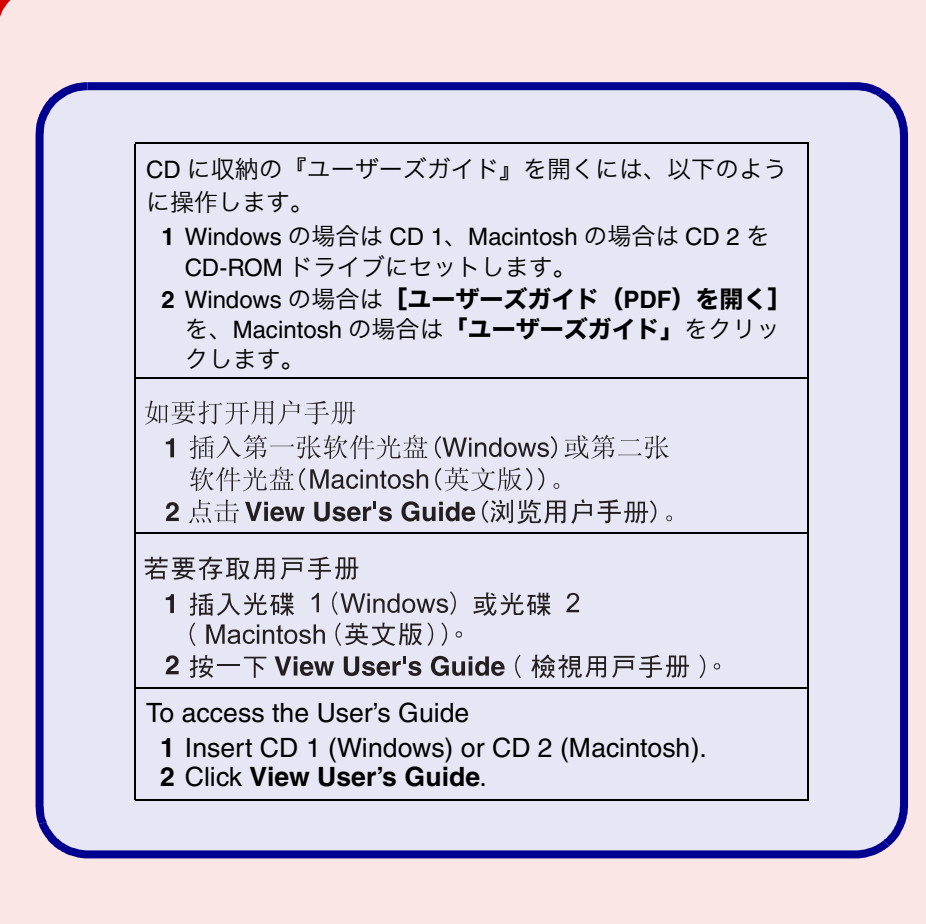

Windows および Windows ロゴは、米国および他の国における Microsoft 社の登録商標です。 Windows 和 Windows 标志是 Microsoft 的商标或注册商标,在美国和/或其他国家注册。 Windows 和 Windows 標誌為 Microsoft 在美國和/或其他國家的註册商標或商標。 Windows and the Windows logo are either registered trademarks or trademarks of Microsoft in the United States and/or other countries. Mac および Mac ロゴは、米国および他の国における Apple Computer, Inc. の登録商標です。 Mac 和 Mac 标志是 Apple Computer, Inc. 的商标,在美国和其他国家注册。 Mac 和 Mac 標誌為 Apple Computer, Inc., 在美國和其他國家註册的商標。 Mac and the Mac logo are trademarks of Apple Computer, Inc., registered in the U.S. and other countries.

[キャンセル] をクリックして、新しいハードウェアの追加ウィザードを

在**所有**的"添加新硬件"界面中点击"**取消**"。 在所有「新增硬體」畫面上按一下「取消」。 Click Cancel on all New Hardware screens.

| Non-base Mused<br>and<br>an for one dates to<br>Device<br>and an a<br>maker a<br>maker |                                  |
|----------------------------------------------------------------------------------------------------|----------------------------------|
| Software neede                                                                                                    | for the USB device "Lexmark      |
| XS100 Series" is                                                                                                    | tot available. Would you like to |
| look for the soft                                                                                                    | are on the Internet?             |